# UNIVERSITÄT LUZERN

PROREKTORAT LEHRE UND INTERNATIONALE BEZIEHUNGEN

STUDIENDIENSTE

Seite: 1/5

# Anmeldung für Hörerinnen und Hörer

Die Anmeldung für Hörerinnen und Hörer erfolgt neu mit einem zweistufigen Anmeldeprozess.

- 1. Sie müssen sich via <u>Anmeldeformular</u> für die Lehrveranstaltungen anmelden. Details zu den Lehrveranstaltungen entnehmen Sie dem Vorlesungsverzeichnis unter <u>Vorlesungsverzeichnis Hörer\*innen</u>.
- 2. Sie müssen sich für das betreffende Semester an der Universität Luzern anmelden. Link zur Online Anmeldung: <u>Registration - Uniportal Anmeldung Universität Luzern</u>

#### Anmeldefristen

Frühjahrssemester: 31. Januar Herbstsemester: 31. August

Bei Fragen wenden Sie sich an sonja.buschauer@unilu.ch

#### 1. Lehrveranstaltungen auswählen/anmelden

Unter dem Link <u>Vorlesungsverzeichnis Hörer\*innen</u> ist das Vorlesungsverzeichnis mit Lehrveranstaltungen für die Hörer\*innen entweder zugelassen sind oder «nach Vereinbarung mit dem der betreffenden Dozentin/dem betreffenden Dozenten zugelassen sind».

Frühjahrssemester 2024 🗸

In PDF exportieren

## Suchergebnisse Semester "FS24", Hörer-/innen "Ja, Nach Vereinbarung"

| Art<br>♥♠ | Dozent/in              | Bezeichnung 🔍 🍝                                                       | Termin                        | Raum  |        |
|-----------|------------------------|-----------------------------------------------------------------------|-------------------------------|-------|--------|
| VL        | Abend                  | <u>Grundbegriffe der Soziologie</u>                                   | wö. Di, 14:15 -<br>16.00      | 3.B58 | Merken |
| VL        | Ackermann              | Wirtschaftsstrafrecht und Allgemeinheit                               | wö. Di, 10:15 -<br>12.00      | 4.A05 | Merken |
| VL        | Aebi-Müller            | <u>Praxisnahe Vertiefung im Familien- und</u><br><u>Personenrecht</u> | wö. Di, 12:15 -<br>14.00      | 4.A05 | Merken |
| VL        | Affolter /<br>Mostowfi | Corporate Finance                                                     | 14-tägl. Mi,<br>16:15 - 20.00 | HS 5  | Merken |

FROHBURGSTRASSE 3 POSTFACH 6002 LUZERN

T +41 41 229 50 60 studiendienste@unilu.ch www.unilu.ch

#### 2. Detaillierte Beschreibung zur Online-Anmeldung

Link zur Online Anmeldung: Registration - Uniportal Anmeldung Universität Luzern

Melden Sie sich mit Ihrer Switch edu-ID an oder erstellen Sie die eine Switch edu-ID

| Anmeldung für: Online Anmeldu                                      | ung                                                                                                    | ٥     |
|--------------------------------------------------------------------|----------------------------------------------------------------------------------------------------|-------|
| Für die Anmeldu<br>einen SWITCH e<br>keinen Benutzer<br>erstellen. | ung an der Universität Luzern benötigen Sie<br>edu-ID Benutzer-Account. Wenn Sie noch<br>r-Account haben, können Sie sich jetzt einen |       |
|                                                                    | SWITCH edu-ID                                                                                                    |       |
| E-Mail:                                                            | hans.muster@bluewin.ch                                                                                                    |       |
| Passwort:                                                          | ••••                                                                                                    |       |
|                                                                    | Konto erstellen Anmelden                                                                                                    |       |
|                                                                    | Passwort vergessen?                                                                                                    |       |
|                                                                    | Optionen zum Schutz der persönlichen Daten                                                                                            |       |
|                                                                    |                                                                                                    |       |
|                                                                    |                                                                                                    | 3 110 |

Allgemeines / Nutzungsbedingungen / Rechtliches / Impressum

## UNIVERSITÄT LUZERN

Wählen Sie bei der «Auswahl Anmeldungsart» die zweite Möglichkeit aus (mit dem Studienprogramm «Hörerinnen und Hörer»):

#### Auswahl Anmeldungsart

| Reguläre Studien Bachelor, Master, Doktorat, Diplom Religionspädagogische:<br>Institut |
|----------------------------------------------------------------------------------------|
| An CH-Uni immatrikulierte Einzelkursbesucherinnen und Einzelkursbesucher               |
| (Bachelor)                                                                             |
| An CH-Uni immatrikulierte Einzelkursbesucherinnen und Einzelkursbesucher               |
| (Master)                                                                               |
| Dual Degree Studierende in Political Science von der Carleton University               |
| Hörerinnen und Hörer                                                                   |
| ISA-Studierende der Hochschule Luzern (HSLU)                                           |
| Joint Degree - Studierende Religion - Wirtschaft - Politik                             |
| Maturandinnen und Maturanden für Early Bird Programm                                   |
| PH-Studierende der Pädagogischen Hochschule Luzern (PHLU)                              |
| Theologie Spezial Curriculum                                                           |
| Weiterbildung (MAS Humanitarian Leadership)                                            |
| Weiterbildung (MAS Philosophie und Medizin)                                            |
| Weiterbildung (Nachdiplom)                                                             |
| Weiterbildung (MAS Philosophie und Management)                                         |
| Weiterbildung (MAS Effective Leadership)                                               |
| Zweisprachiger Master Geschichte Studierende Neuchâtel                                 |
| Zweisprachiger Master MLaw Studierende Neuchâtel                                       |

Abbrechen Weiter

Wählen Sie bei «Bewerbung zum Studium» das Studienmodell «Hörerinnen und Hörer»

#### Bewerbung zum Studium

| Bewerbung zum Studium: |   |
|------------------------|---|
| 11-111-111             |   |
| Beginn:                |   |
| Herbstsemester 2022    | ~ |
| Studienmodell:         |   |
| Hörerinnen und Hörer   | ~ |
| Zurück Weiter          |   |
|                        |   |

Füllen Sie bei «Personalien» alle Felder aus und klicken Sie auf weiter.

## Personalien

| Personalien:<br>Anrede:                 |                        |   |
|-----------------------------------------|------------------------|---|
| Frau                                    |                        | ~ |
| Vorname:                                |                        |   |
| Anna                                    |                        |   |
| Nachname:                               |                        |   |
| Muster                                  |                        |   |
| Geburtsdatum:                           |                        |   |
| 15.11.1999                              |                        |   |
| Ländervorwahl:                          | Mobiltelefon Nummer:   |   |
| +41 (Schweiz)                           | × +41 79 290 0 00      |   |
| Strasse und Nummer:<br>Musterstrasse 15 |                        |   |
| Musterstrasse 15                        |                        |   |
| Land:                                   |                        |   |
| Schweiz                                 |                        | × |
| Postleitzahl:                           |                        |   |
| 6000                                    |                        |   |
| Wohnort:                                |                        |   |
| Luzern                                  |                        |   |
| Diverses:                               |                        |   |
| Ländervorwahl:                          | Notfalltelefon Nummer: |   |
| +41 (Schweiz)                           | × 079 202 02 02        |   |
| Zurück Weiter                           |                        |   |

«Anhänge» müssen Sie keine hochladen. Klicken Sie auf weiter....

# Bewerbung zum Studium

| Anhänge:      |   |  |
|---------------|---|--|
|               | × |  |
|               |   |  |
| Zurück Weiter |   |  |
|               |   |  |

Bestätigen Sie mit dem 🗹 und klicken Sie auf «Anmeldung abschliessen»

| Zusammenfassung                                                                                          |
|----------------------------------------------------------------------------------------------------|
|                                                                                                    |
| Überprüfung:                                                                                             |
| Abschluss:                                                                                               |
| Ihre Daten sind erfasst. (Jetzt meine Anmeldedaten als <u>Zusammenfassung</u> ansehen?)                  |
| Hiermit bestätige ich die Richtigkeit meiner Angaben und akzeptiere die allgemeinen<br>Bedingungen.      |
| ☑ Ich bestätige, die 🦺 <u>Bedingungen</u> für die Anmeldung zum Studium gelesen und verstanden zu haben. |
| Zurück Anmeldung abschliessen                                                                            |